## Instructivo para postulación, aspirante a Junta Directiva

Ingresa al enlace relacionado en la publicación <u>Inscripción (fonduc.com.co)</u> Ingrese su número de cédula y digite la contraseña (4 últimos números de la cédula)

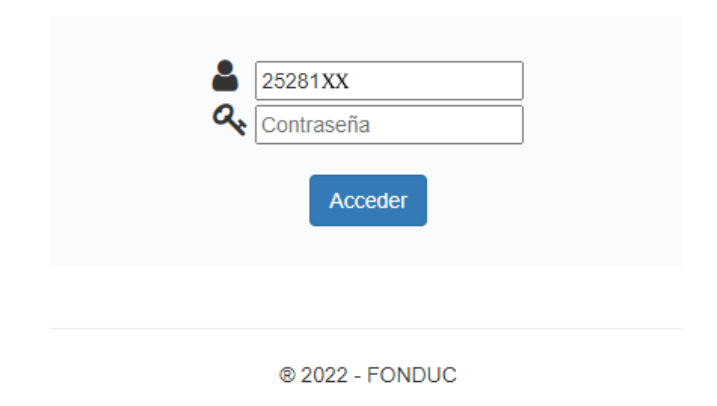

Aparecerá su información y una casilla donde deberá hacer clic para aceptar y autorizar términos.

Luego deberá hacer clic en el botón de inscribirse.

|                                                                                                    | FONDUC<br>Inscripción aspirante a la Junta Directiva del<br>Fondo de Profesores de la Universidad del Cauca |  |  |  |
|----------------------------------------------------------------------------------------------------|----------------------------------------------------------------------------------------------------|--|--|--|
| Identificación:<br>Nombres:<br>Horas de formación:<br>Tiempo de asociado:<br>Seleccione una opcio<br>Autorización y                                                                                                    | 25281422<br>ASTRID TERESA BAZANTE BELTRAN<br>40 horas<br>3 años<br>5<br>terminos                            |  |  |  |
| Autorización y terminos    Autorización y terminos      Autoriza al fondo de profesores de la universidad del Cauca a revisar con mi postulación las listas restrictivas de LA y FT así como los reportes en las centrales de informacion financiera.  Conozco la actividad económica que desarrolla el Fonduc,  Cuento con las capacidades y aptitudes personales, conocimiento, integridad ética y destrezas idóneas para actuar como integrante de la Junta Directiva del Fonduc.  Nome encuentro incurso en incompatibilidades, inhabilidades o prohibiciones establecidas por la ley o el estatuto de Fonduc,  Conozco del cargo para miembro de la Junta Directiva del Fonduc, las funciones, deberes y prohibiciones establecidas en las normas vigentes y el Estatuto.  Inscribirse |                                                                                                    |  |  |  |
|                                                                                                    |                                                                                                    |  |  |  |
|                                                                                                    | © 2022 - FONDUC                                                                                             |  |  |  |

Tenga en cuenta que si usted no cuenta con el requisito necesario de certificación en Economía Solidaria, deberá adjuntar los soportes necesarios que le certifiquen.

| FONDO DE PROFESORES<br>DE LA UNIVERSIDAD DEL CAUCA                                                                                                    | Inscripción aspirante a la Junta Directiva del<br>Fondo de Profesores de la Universidad del Cauca |                                               |  |  |  |  |
|----------------------------------------------------------------------------------------------------|---------------------------------------------------------------------------------------------------|-----------------------------------------------|--|--|--|--|
| Identificación:<br>Nombres:                                                                                                    |                                                                                                   |                                               |  |  |  |  |
| Horas de formación:                                                                                                    | 0 horas                                                                                           | - Es necesario evidencial noras capacitación. |  |  |  |  |
| Tiempo de asociado:                                                                                                    | 17 años                                                                                           |                                               |  |  |  |  |
| Certificados de horas de capacitación. (Se puede cargar más de un documento.) Elegir archivos No se ha seleccionado ningún archivo Seleccione una opción:                                                                                                    |                                                                                                   |                                               |  |  |  |  |
| Autorización y terminos                                                                                                    |                                                                                                   |                                               |  |  |  |  |
| <ul> <li>Autorizo al fondo de profesores de la universidad del Cauca a revisar con mi postulación las listas restrictivas de LA y FT así como los reportes en las centrales de informacion financiera.</li> <li>Conozco la actividad económica que desarrolla el Fonduc,</li> <li>Cuento con las capacidades y aptitudes personales, conocimiento, integridad ética y destrezas idóneas para actuar como integrante de la Junta Directiva del Fonduc.</li> <li>No me encuentro incurso en incompatibilidades, inhabilidades o prohibiciones establecidas por la ley o el estatuto de Fonduc,</li> <li>Conozco del cargo para miembro de la Junta Directiva del Fonduc, las funciones, deberes y prohibiciones establecidas en las normas vigentes y el Estatuto.</li> </ul> |                                                                                                   |                                               |  |  |  |  |

El aplicativo le mostrará un mensaje donde podrá verificar que su inscripción ha sido exitosa.

| FONDUC | Inscripción aspirante a la Junta Directiva del Fondo de Profesores de la Universidad del Cauca | FONDUC<br>FONDUC<br>E LA UNIVERSIDAD DEL CALICA |
|--------|------------------------------------------------------------------------------------------------|-------------------------------------------------|
|        | Su inscripción ha sido exitosa                                                                 |                                                 |
|        | ® 2022 - FONDUC                                                                                |                                                 |

De esta manera habrá realizado con satisfacción su inscripción de postulación para integrante a Junta Directiva